## Einrichtung des Schul-WLANs für Windows-Geräte

## Verbinden mit dem WLAN

- 1. in den WLAN-Netzwerken das WLAN Schule auswählen
  - Ameldedaten sind die Selben wie bei den Schul-PCs, das heißt 5 Buchstaben vom Vornamen . 5 Buchstaben vom Nachnamen

## Einrichtung des Proxys, falls das Internet nicht funktioniert

- in den Einstellungen nach Proxy suchen
- im Ordner Netzwerk den Proxy bei manuellem Setup aktivieren
  - Server: 10.172.0.10
  - Port: 8080